# Instructions: Creating the Random Selection Task Surveys in Google <u>Forms</u>

RANDOM SELECTION TASK PART I

Step 1: Accessing Google Forms

#### Sign-in:

• Login/sign-in to your Google Account

### **Open Google Forms application:**

- Click on the "**Google Apps**" icon in the upper right corner to access Google "Forms" from the menu to create a new survey.
- Scroll down and click on the purple "Forms" app icon.

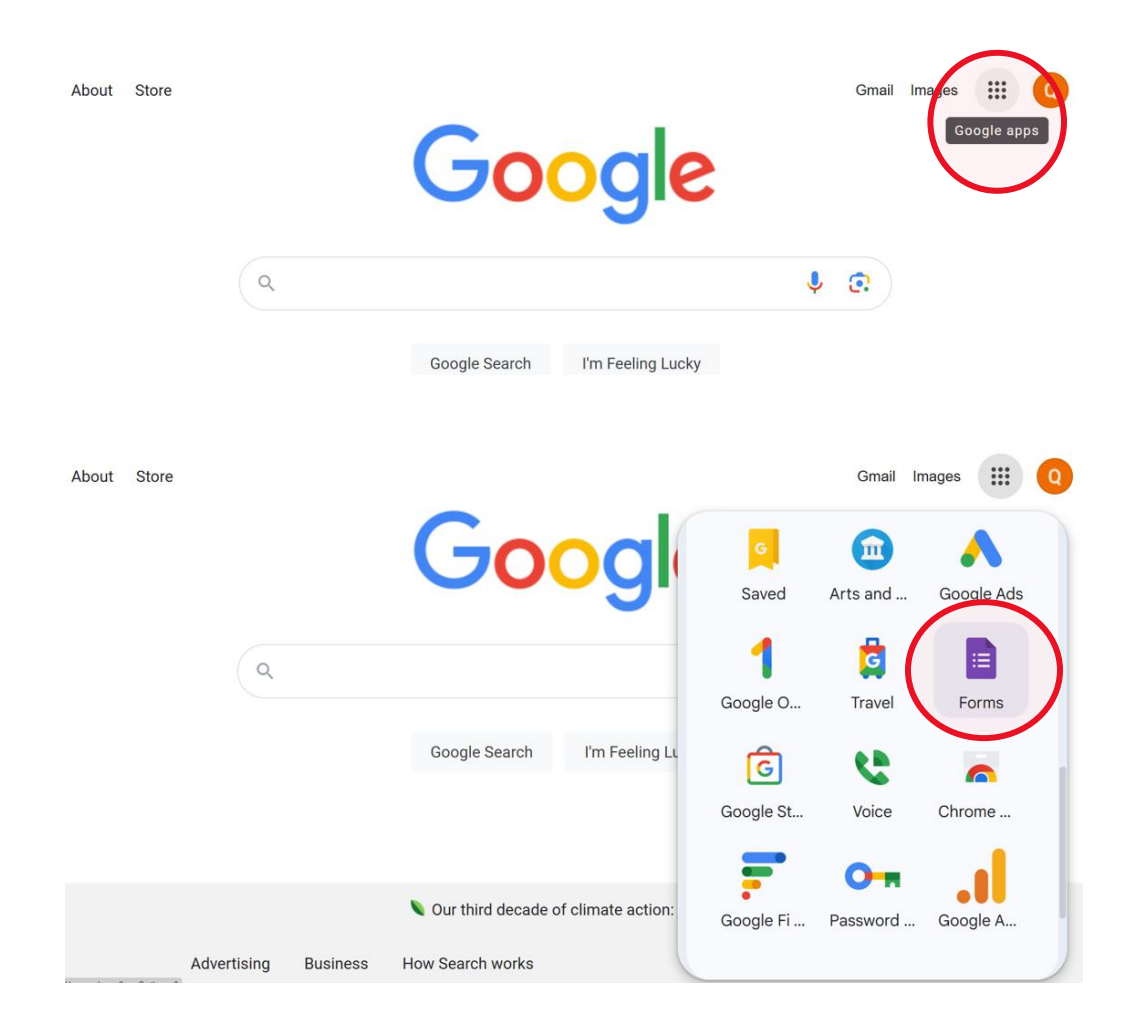

Step 2: Creating NEW Google Forms document.

### To Create a new Google Form/Survey:

- Go to "Google Forms".
- Click the + icon to open a new 'Blank Form'.

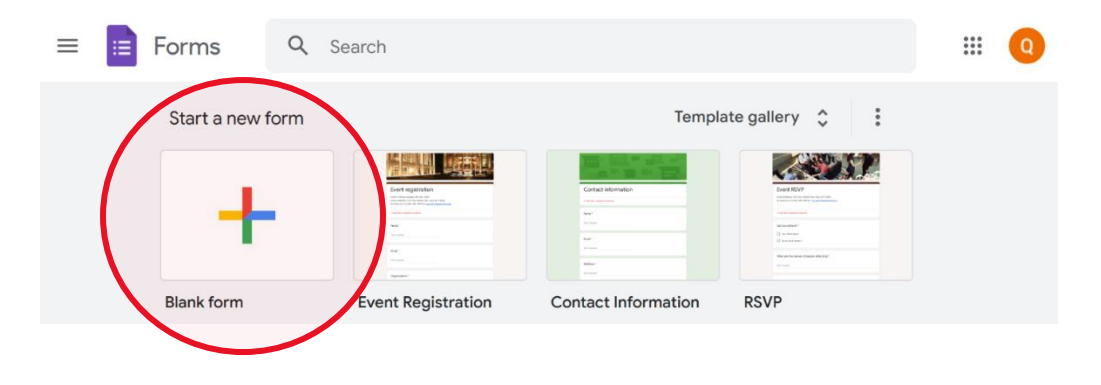

Naming your new Google Form/Survey:

- Give your 'Form/Survey' a <u>name</u> and provide a brief <u>description</u> of your 'Form/Survey'.
- For example, you can name your form 'Random Selection Task' or 'Random Selection Task Part 1 or 'Part 1 Random Selection Task'

| E Part 1 Ra | ndom Selection Task 🗋 🏠                                                                    | All changes saved in Drive Questions Responses Settings  | Ŷ       | 0         | Ð       | 2  | Send | More                                                                                                    | 0 |
|-------------|--------------------------------------------------------------------------------------------|----------------------------------------------------------|---------|-----------|---------|----|------|----------------------------------------------------------------------------------------------------|---|
| $\langle$   | Random Select<br>This is a brief exercise on random<br>instructed. There are no right or w | selection: Read the instructions carefully rong answers. | and cor | nplete tl | ne task | as |      | <ul> <li>⊕</li> <li>⊕</li></ul> |   |
|             | Untitled Question Option 1                                                                 |                                                          |         |           |         |    |      |                                                                                                    |   |

Step 3: Adding Questions, Sections, Editing and Formatting in Google Forms

#### Adding Questions and Response Choices to your Google Forms/Survey:

- Add questions by clicking 'Add question' icon 🕀 located on the top of the white ribbon to the right of the form name/description and then select the question type (e.g., Check boxes, multiple choice, short answer, paragraph etc.)
- Select 'Checkboxes' from the dropdown menu

| Part 1 Random Sele | ction Task 🛅 🙀 All changes saved in Drive                                                                                       |         | © ©                                                                          | 5 č         | Send                  | : ( | Q  |
|--------------------|----------------------------------------------------------------------------------------------------|---------|------------------------------------------------------------------------------|-------------|-----------------------|-----|----|
|                    | Questions Responses Setting                                                                                                    | s       |                                                                              |             |                       |     |    |
|                    | Random Selection Task                                                                                                    |         |                                                                              |             |                       |     |    |
|                    | BIU GOX                                                                                                    |         |                                                                              | -           |                       |     |    |
|                    | This is a brief exercise on random selection: Read the instructions careful<br>instructed. There are no right or wrong answers. | y and c | complete the task as                                                         |             |                       |     |    |
|                    |                                                                                                    |         |                                                                              | - (         | Add question          |     |    |
| l                  | Question                                                                                                    |         | Multiple choice                                                              |             | 5                     |     |    |
|                    | Option 1                                                                                                    |         |                                                                              |             | Тт                    |     |    |
|                    | Add option or add "Other"                                                                                                    |         |                                                                              |             |                       |     |    |
|                    | ſ                                                                                                    | Ū       | Required                                                                     |             | 8                     |     |    |
| elec               | tion Task 🗅 🛱 All changes saved in Drive<br>Questions Responses Settings<br>Random Selection Task                               | -       | Short answer<br>Paragraph                                                    | 4           | Send                  | : Q |    |
|                    |                                                                                                    | ۲       | Multiple choice                                                              |             |                       |     | I. |
|                    | This is a brief exercise on random selection: Read the instructions carefully                                                   | a 🗹     | Checkboxes                                                                   |             |                       |     | L  |
|                    | instructed. There are no right of wrong answers.                                                                                | 0       | Dropdown                                                                     |             |                       |     |    |
|                    |                                                                                                    | U       |                                                                              |             |                       |     |    |
|                    | Question                                                                                                    | @       | File upload                                                                  | 9           | Ð                     |     |    |
|                    | Question (Option 1                                                                                                    | @       | File upload<br>Linear scale                                                  | 9<br>9<br>7 | Ð<br>⊅                |     | l  |
|                    | Question Option 1 Add option or add "Other"                                                                                     | @       | File upload<br>Linear scale<br>Multiple choice grid                          | 9<br>9<br>1 | Ð<br>2<br>7           |     |    |
|                    | Question I<br>Add option or add "Other"                                                                                         | •       | File upload<br>Linear scale<br>Multiple choice grid<br>Checkbox grid         | T<br>C      | Đ<br>Ì<br>I<br>I<br>I |     |    |
|                    | Question Option 1 Add option or add "Other"                                                                                     |         | File upload<br>Linear scale<br>Multiple choice grid<br>Checkbox grid<br>Date | U<br>U<br>U |                       |     |    |

# Adding Questions and Response Choices your Google Forms/Survey (con't):

- Type in the following questions for the Random Selection Task
- **Question 1** in the activity reads as follows: Q1. Below are 20 FEMALE first names. Please read through the entire list and select a **random** sample with exactly five (5) names.
- Instructors can generate a list of 20 Female and 20 Male names based on the demographic breakdown of ethnic groups at their current institution.
- The names used in this activity are solely for demonstration purposes and it is left to the discretion of instructors, implementing this activity, to choose a mixture of familiar and unfamiliar names relative to the student population they serve. The instructor can also utilize a Google search for familiar and unfamiliar names to generate the list of 20 Female and 20 Male names.
- Set Question 1 responses to '**Required**' <sup>Required</sup> . To require students to answer specific questions (i.e., randomly selecting 5 names) before moving on

to other questions in the survey, toggle the '**Required**' button on the bottom right of the screen next to the '**Delete**' icon/button.

- Once 'Required' is toggled on, click on the 'More options' icon to the right of the 'Required' button to select from the drop-down menu the following option: 'Response Validation'. (Note: The 'Response Validation' option will not show up on the drop-down menu unless you have first selected the question type to be 'Checkboxes'
  - The '**Response Validation**' should be set to the following: 'Select exactly <u>5</u>'.
  - The 'Custom Error Text' for selecting less/more than 5 names can be as follows: "You are seeing this message because you either selected less than 5 names or more than 5 names."
  - To add '**response/answer'** choices) to your survey (i.e., add 20 Female names) repeatedly click on '**Add option**' Add option in the response section of the question box until you have added all 20 names.

|   | Part 1 Random Selection Task 🛅 📩 All changes saved in Drive 😳 💿 5                                                                                                    | ∂ Send : 0                                                         |
|---|----------------------------------------------------------------------------------------------------|--------------------------------------------------------------------|
|   | Questions Responses Settings                                                                                                    |                                                                    |
|   | instructed. There are no right or wrong answers.                                                                                                    |                                                                    |
|   | Below are 20 FEMALE first names. Please read through<br>the entire list and select a <b>random</b> sample with exactly<br>five (5) names.<br>Option 1<br>Add option 1 add "Other"<br>Select at least  Vumber Qustom error text X                                                                                                    | <ul> <li>⊕</li> <li>□</li> <li>Tr</li> <li>□</li> <li>□</li> </ul> |
| F | Part 1 Random Selection Task 🗋 🛧 All changes saved in Drive 🕫 💿 5                                                                                                    | c² Send ፤ 0                                                        |
|   | Q1. Below are 20 FEMALE first names. Please read through the entire list and select a random sample with exactly five (5) names. <ul> <li>Checkboxes</li> <li>Checkboxes</li> <li>Adava</li> <li>Jasmine</li> <li>Fatima</li> <li>Add option or add "Other"</li> </ul> <ul> <li>Select at least</li> <li>Number</li> <li>Custom error text.</li> </ul> <ul> <li>Select at least</li> <li>Number</li> <li>Custom error text.</li> </ul> <ul> <li>Add option or add "Other"</li> </ul> | <ul> <li>⊕</li> <li>₽</li> <li>Tr</li> <li>■</li> <li>■</li> </ul> |
|   | 🗋 🔟 Required 🌑 🗧                                                                                                    | 0                                                                  |

| :  | Part 1 Random Selection Task 🗈   | All changes saved in Drive                                                                                                    |               |                            |      | 0         | ≥ 5          | C Sen | d : | Q        |
|----|----------------------------------|----------------------------------------------------------------------------------------------------|---------------|----------------------------|------|-----------|--------------|-------|-----|----------|
|    |                                  | Questions Response                                                                                                    | s Setting     | js                         |      |           |              |       |     |          |
|    |                                  |                                                                                                    |               | Checkboyes                 |      | Œ         |              |       |     |          |
|    |                                  | Q1. Below are 20 FEMALE first names. Please read<br>through the entire list and select a <b>random</b> sample with<br>exactly five (5) names. |               | Checkboxes                 | •    | Đ         |              |       |     |          |
|    |                                  | Ahava                                                                                                    |               |                            | ×    | -         |              |       |     |          |
|    |                                  | Jasmine                                                                                                    |               |                            | ×    |           | 3            |       |     |          |
|    |                                  | Fatima                                                                                                    |               |                            | ×    |           |              |       |     |          |
|    |                                  | Nadia                                                                                                    |               |                            | ×    |           |              |       |     |          |
|    |                                  | Denise                                                                                                    |               |                            | ×    |           |              |       |     |          |
|    |                                  | Add option or add "Other"                                                                                                    |               |                            | Show |           |              |       |     |          |
|    |                                  |                                                                                                    |               |                            |      | Descript  | ion          |       |     |          |
|    |                                  |                                                                                                    | D             | Required                   |      | Respons   | e validation |       |     |          |
|    |                                  | After section 1 Continue to next section                                                                                                    |               |                            |      | Shuffle o | option order |       |     |          |
|    |                                  |                                                                                                    |               |                            |      |           |              |       |     | <b>U</b> |
| := | Part 1 Random Selection Task 📋 🛱 |                                                                                                    |               |                            | Ø    | 0         | 5 2          | Send  | : 🧿 |          |
|    |                                  | Questions Responses                                                                                                    | Settings      |                            |      |           |              |       |     |          |
|    |                                  |                                                                                                    |               |                            |      | æ         |              |       |     |          |
|    |                                  | Q1. Below are 20 FEMALE first names. Please read<br>through the entire list and select a <b>random</b> sample with                            |               | Checkboxes                 | *    | 9         |              |       |     |          |
|    | -                                | exactly five (5) names.                                                                                                    |               |                            |      | Tr        |              |       |     |          |
|    | (                                | Ahava                                                                                                    |               |                            | ×    |           |              |       |     |          |
|    |                                  | Jasmine                                                                                                    |               |                            | ×    | 8         |              |       |     |          |
|    |                                  | Patina                                                                                                    |               |                            | Ŷ    |           |              |       |     |          |
|    |                                  | Karen                                                                                                    |               |                            | x    |           |              |       |     |          |
|    |                                  | Denise                                                                                                    |               | -                          | ×    |           |              |       |     |          |
|    | (                                | Add option or add "Other"                                                                                                    |               |                            |      |           |              |       |     |          |
|    |                                  | Select exactly = 5 You are seeing this message beo                                                                                            | ause you eith | er selected less than 5 na | ×    |           |              |       |     |          |
|    |                                  |                                                                                                    |               |                            |      |           |              |       |     |          |
|    |                                  |                                                                                                    |               |                            |      |           |              |       |     |          |

# Adding Additional Sections and Questions to your Google Form/Survey:

• Click 'Add section' icon found on the white ribbon adjacent to your question 1 to add Section 2 of the survey and copy the title and description from Section 1 on to Section 2.

| = | Part 1 Random Selec | Ction Task 🛅 🛧 All changes saved in Drive                                                                                                    | Ô         | 0  | 5 | ç                                                                                                    | Send        | :            | 0 |
|---|---------------------|----------------------------------------------------------------------------------------------------|-----------|----|---|----------------------------------------------------------------------------------------------------|-------------|--------------|---|
|   |                     | Questions Responses Settings                                                                                                    |           |    |   |                                                                                                    |             |              |   |
|   |                     | Random Selection Task<br>This is a brief exercise on random selection: Read the instructions carefully and complete th<br>instructed. There are no right or wrong answers.                                                    | ne task a | as |   |                                                                                                    |             |              |   |
|   |                     | Q1. Below are 20 FEMALE first names. Please read through the entire list and select a random sample with exactly five (5) names.         Ahava         Jasmine         Fatima                                                 |           | *  |   | (+)<br>(+)<br>(+)                                                                                                    |             |              |   |
|   |                     |                                                                                                    |           |    |   |                                                                                                    | Add section | $\mathbf{D}$ | Ø |
|   | Part 1 Random Selec | ction Task 🗋 ☆ All changes saved in Drive<br>Questions Responses Settings                                                                                                    | O         | 0  | ¢ | Ċ                                                                                                    | Send        | :            | Q |
|   |                     | Q1. Below are 20 FEMALE first names. Please read through the entire list and select a random sample with exactly five (5) names.         Ahava         Jasmine         Fatima                                                 |           | *  |   |                                                                                                    |             |              |   |
|   |                     | After section 1 Continue to next section - Section 2-4-2 Random Selection Task This is a brief exercise on random selection: Read the instructions carefully and complete th instructed. There are no right or wrong answers. | ne task a | ×  |   | <ul> <li>⊕</li> <li>⊕</li></ul> |             |              | 0 |

- To add your question 2, click "Add question" icon 🕀 and select the question type (Select 'Check boxes')
- **Question 2** in the activity reads as follows: Q2. 'Below are 20 MALE first names. Please read through the entire list and select a **random** sample with exactly five (5) names.'
- Set Question 2 responses to 'Required' Required'
- Follow instructions from 5. Adding Questions and Response Choices to insert response/answer options (i.e., add 20 Male names)

#### Duplicating Questions in your Google Forms/Survey:

• When multiple questions follow the same format Google Forms, the 'copy' or

'duplicate' function can be used by clicking the '**Duplicate**'  $\square$  icon to copy the formatting of the previous questions, response choices and formatting to subsequent questions.

- Once you copy the question you can change the question wording while keeping everything else the same.
- To delete a question, click on the '**Trash can**' I icon on the lower right of your question text box, to the right of the '**Duplicate**' icon

## Undo/Redo Edits or Deletions in your Google Form/Survey:

- To undo an edit or deletion click the back '**Undo**' arrow <sup>(1)</sup> icon in the upper right-hand corner of your google form page
- To redo an edit or change implemented click the forward '**Redo**' arrow C in the upper right-hand corner of your google form page

| 📃 Part 1 Random Selection Task 🛅 🟠 | Questions Responses ()                                                                                                    | Settings     | C3                      |                                                        | Send | : 0 |
|------------------------------------|----------------------------------------------------------------------------------------------------|--------------|-------------------------|--------------------------------------------------------|------|-----|
|                                    | Q2. Below are 20 MALE first names. Please read through the entire list and select a random sample with exactly five (5) names.         Michael         Jaspreet         Juan         Ahmad         Christiano         Bottom         Select exactly       5         You are seeing this error messa | a Checkboxes | * * * * * * * * * * * * | <ul> <li>← Undo</li> <li>⊕ 1: Tr</li> <li>□</li> </ul> |      |     |
|                                    |                                                                                                    | Required     | I                       |                                                        |      | Ø   |
|                                    |                                                                                                    | Delete       |                         |                                                        |      |     |

#### Previewing your Google Form/Survey:

- You can preview your finished survey at any time by clicking the 'Preview' (o) icon located in the top right of your google forms page and to the left of the 'Undo' icon (con ).
- Previewing your survey will take you to a new browser tab and to return to editing your questions simple close the new preview tab

| Part 1 Random Sel | ection Task 🗈 🟠 All changes saved in Drive                                                                                                    | C Send | : 0 |
|-------------------|----------------------------------------------------------------------------------------------------|--------|-----|
|                   | Section 7 of 7 In order to receive credit for completing this survey, your professor asks that each student provide their First Name and Last Name. Please note that your NAME will ONLY be used to determine the assignment of credit for completing the activity Description (optional) |        |     |
|                   | FIRST and LAST NAME HERE * Short answer text                                                                                                    | ⊕<br>  |     |
|                   | Course: Please indicate your class and section (This info<br>is only accessible by your professor to help quickly verify<br>completion when credit is being offered for completing<br>this survey i.e. MATH 200 Section B24)                                                              | Tr<br> | Ø   |

Step 4: Deploying your Google Forms Survey

# Sharing/sending your Google Form/Survey:

- When completed and ready, share your Google Form/Survey via email or a link.
- To share your survey link with potential participants, 2 options discussed:
  - I. Send via email
    - Click purple '**Send**' Send to the top right of forms page
    - Enter email addresses in space provided
    - Then click 'Send' Send

| Part 1 Random Selec | tion Task 🗋 🔆 All changes saved in I                                                                                                    | Drive                                                                                                    | Settings | © ·          | 05  | Send                      | : 0 |
|---------------------|----------------------------------------------------------------------------------------------------|----------------------------------------------------------------------------------------------------|----------|--------------|-----|---------------------------|-----|
|                     | FIRST and LAST NAME HERE *                                                                                                    |                                                                                                    |          |              |     |                           |     |
|                     | Course: Please indicate your class and<br>is only accessible by your professor to<br>completion when credit is being offen<br>this survey i.e. MATH 200 Section B24<br>Short answer text | the constant of the section of the section of the s | 1 =      | Short answer | •   | ⊕<br>₽<br><b>T</b> T<br>₩ |     |
|                     |                                                                                                    |                                                                                                    | Ū Ū      | Required     | • = |                           |     |

| Part 1 Random Selection Task | 🗩 😭 All changes saved in Drive       | © ⊙ 5 c Ser | nd : Q |
|------------------------------|--------------------------------------|-------------|--------|
|                              | Send form                            | ×           |        |
| FIRST and                    |                                      |             |        |
| Short answ                   | Send via 🔄 <>                        | f 🗸         |        |
|                              | Email                                |             |        |
| Course                       | To<br>Enter names or email addresses |             |        |
| is only a<br>comple          | Subject                              |             |        |
|                              | Kandom Selection Task                |             |        |
| Short answ                   | l've invited you to fill out a form: |             |        |
|                              | Include form in email                |             |        |
|                              | 음+ Add editor                        | Cance       |        |

# II. Send the link to the survey

- Click purple the '**Send**' send button in top right of forms page
- Next the click the 'Link' ☺ icon to the right of the 'email' थ icon on the send options menu page.
- Check the box to "Shorten URL" Shorten URL on the bottom left of the send option menu page.
- Finally click the '**Copy**" button on the bottom right of the send options menu page to copy the shortened link to your survey to share with potential participants.

| Send form                 | ×                          |
|---------------------------|----------------------------|
| d Collect email addresses | Do not collect 🛛 👻         |
| Send via                  | fy                         |
| Link                      | R9t3RaHHKv0v3KuRIJa-n6t0Pl |
| a Shorten URL             |                            |
| r                         | Cancel Copy                |

| Send form                    |               |    |                | ×    |
|------------------------------|---------------|----|----------------|------|
| Collect email addres         | ses           |    | Do not collect | •    |
| Send via 🛛 🗠                 | œ             | <> |                | f¥   |
| Link<br>https://forms.gle/KS | LonyjJFw5y84s | r7 |                |      |
| Shorten URL                  | >             |    | Cancel         | Сору |

Step 5: Accessing and Viewing your Google Forms Survey Results

#### Viewing Survey Responses in Google Forms:

- Click the '**Responses**' link in the top middle of your Google Forms page to view participants response to each question.
- Responses will be presented in bar chart and pie chart formats with corresponding counts and percentages.
- Responses can be viewed in three formats: summary, question, and individual.

| Part 1 Random Select | tion Task 🗈 📩 All changes saved in Drive<br>Questions desponses 🚺 :                                                                                                    | Settings  | 0     | € @ | ¢                                                                                                    | Send | : | 0 |
|----------------------|----------------------------------------------------------------------------------------------------|-----------|-------|-----|----------------------------------------------------------------------------------------------------|------|---|---|
|                      | FIRST and LAST NAME HERE *         Short answer text         Course: Please indicate your class and section (This info is only accessible by your professor to help quickly verify completion when credit is being offered for completing this survey i.e. MATH 200 Section B24)         Short answer text | short ar  | nswer | •   | <ul> <li>⊕</li> <li>⊕</li></ul> |      |   |   |
|                      |                                                                                                    | D II Requ | uired |     |                                                                                                    |      |   |   |

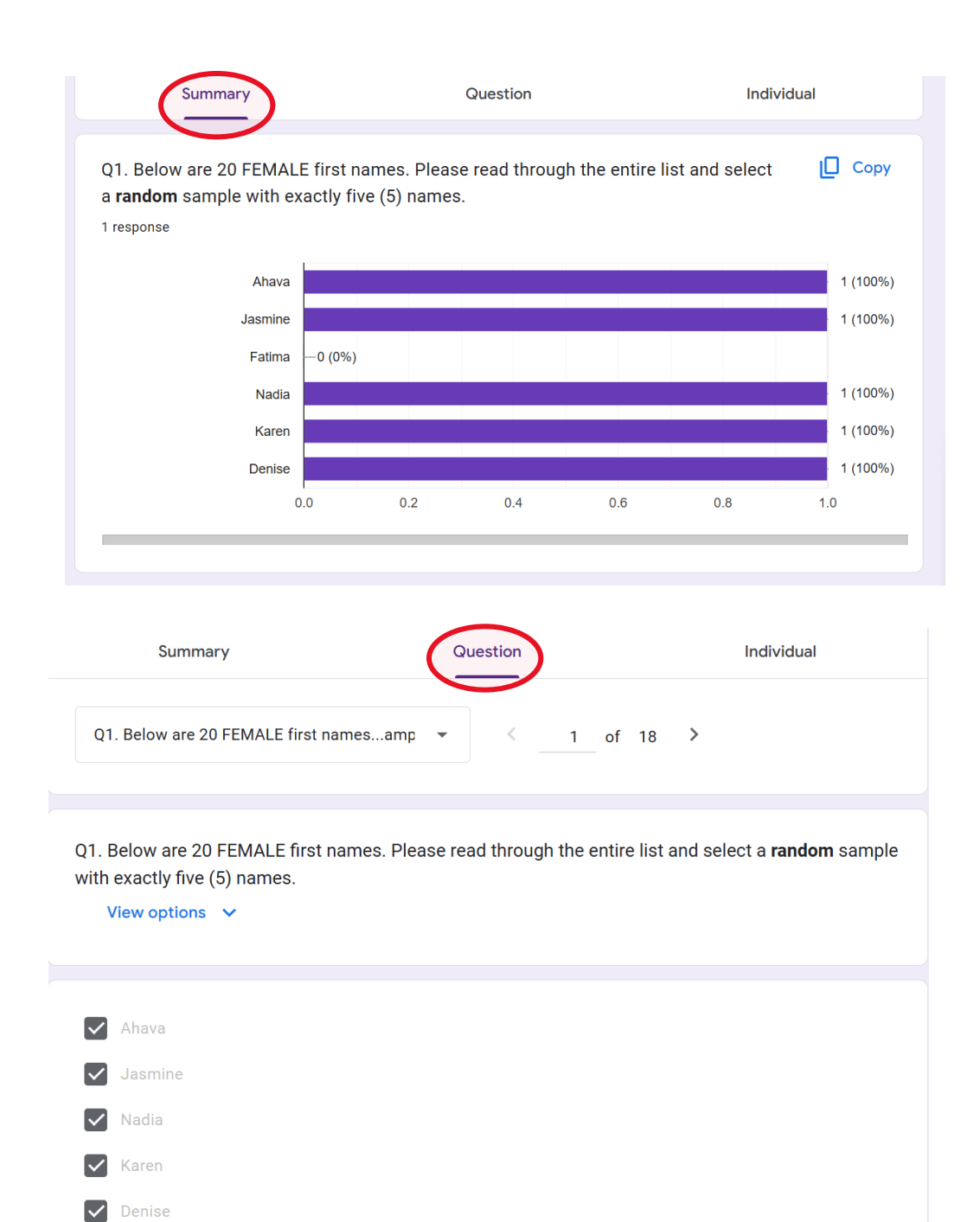

|                                                                                          |                                            | Accepting responses            |   |
|------------------------------------------------------------------------------------------|--------------------------------------------|--------------------------------|---|
| Summary                                                                                  | Question                                   | Individual                     |   |
| < _1_ of 1 >                                                                             |                                            | ÷                              | Ū |
| Responses cannot be edited                                                               |                                            |                                |   |
| <b>Random Selection</b>                                                                  | Task                                       |                                |   |
| This is a brief exercise on random selecti<br>instructed. There are no right or wrong ar | ion: Read the instructions care<br>nswers. | fully and complete the task as |   |
| * Indicates required question                                                            |                                            |                                |   |
| Q1. Below are 20 FEMALE first names<br>a <b>random</b> sample with exactly five (5)      | s. Please read through the e<br>names.     | ntire list and select          | * |
| 🖌 Ahava                                                                                  |                                            |                                |   |
| Jasmine                                                                                  |                                            |                                |   |
| 🗌 Fatima                                                                                 |                                            |                                |   |
| Vadia                                                                                    |                                            |                                |   |

Step 6: Closing your Google Forms Survey to End Data Collection

## Close Survey-End Data Collection:

- To close the survey and end data collection simply toggle to the left, the purple 'Accepting responses' Accepting responses button located in the top right of the Responses page (beneath the 'Link to Sheets' Link to Sheets icon).
- Once the 'Accepting responses' button is toggled off the area will turn red and indicate that the survey is 'not accepting responses' Not accepting responses'

| Part 1 Random Sele | ction Task 📋 🕁 | All changes saved in Drive |             |          | Ô                              | 0              | Ъ | ¢ | Send | : | Q |
|--------------------|----------------|----------------------------|-------------|----------|--------------------------------|----------------|---|---|------|---|---|
|                    |                | Questions                  | Responses 1 | Settings |                                |                |   |   |      |   |   |
|                    | 1 response     |                            | Question    | (        | Link to Sh<br>Accepting respon | eets<br>nses ( | • | > |      |   |   |

| Part 1 Random Selec | ction Task 🛅 🏠 s     | saving                      |             |          | Ô                  | 0     | Ъ | ¢ | Send | : | Q |
|---------------------|----------------------|-----------------------------|-------------|----------|--------------------|-------|---|---|------|---|---|
|                     |                      | Questions                   | Responses 1 | Settings |                    |       |   |   |      |   |   |
|                     | 1 response           |                             |             |          | E Link to St       | neets | : |   |      |   |   |
|                     |                      |                             |             | Not      | accepting response | is 🔵  |   |   |      |   |   |
|                     | Message for responde | ents<br>accepting responses |             |          |                    |       |   |   |      |   |   |
|                     | Summary              |                             | Question    |          | Individua          | al    |   |   |      |   |   |

#### Step 7: Exporting Google Forms Survey Date to Google Sheets

# Link Google Forms/Survey Responses to Google Sheets Spreadsheet:

- Click the 'Link to Sheets" <sup>th</sup> Link to Sheets icon at the top right of the Google Forms responses page.
- Linking your survey to 'Google Sheets' will send your survey responses to the 'Google Sheets' spreadsheet where more detailed analyses can be conducted.
- You will be prompted to 'select the destination for response.'
- Choose the '**Create a new spreadsheet**' option and click the '**Create**' button at the bottom right of the pop-up screen.
- A new 'Google Sheets' document will pop up in a new tab.

|                                                                                | Questions                                   | Responses 1            | Settings          |                                                           |                                 |
|--------------------------------------------------------------------------------|---------------------------------------------|------------------------|-------------------|-----------------------------------------------------------|---------------------------------|
| 1 response                                                                     |                                             |                        | s                 | Link to s     ends responses to a     Accepting responses | Sheets<br>spreadsheet<br>ponses |
| Summary                                                                        |                                             | Question               |                   | Individ                                                   | ual                             |
| Q1. Below are 20 FEMAL<br>a <b>random</b> sample with e<br>1 response<br>Ahava | E first names. Plea<br>xactly five (5) name | se read through<br>es. | the entire list a | nd select                                                 | Copy                            |
| Jasmine<br>Fatima                                                              | —0 (0%)                                     |                        |                   |                                                           | 1 (100%)                        |
| Nadia                                                                          |                                             |                        |                   |                                                           | 1 (100%)                        |
| Karen<br>Denise                                                                |                                             |                        |                   |                                                           | 1 (100%)                        |
|                                                                                | 0.0 0.2                                     | 0.4                    | 0.6               | 0.8                                                       | 1.0                             |

| E Pa | art 1 Random Selection | Task 🗖 | ☆    | All changes saved in Drive                                                            | Ċ          |   | 0    | 5 | 2 | Send | : | 0 |
|------|------------------------|--------|------|---------------------------------------------------------------------------------------|------------|---|------|---|---|------|---|---|
|      |                        |        | Sele | ect destination for responses                                                         | ;          | × |      |   |   |      |   |   |
|      | 1                      | l resp | •    | Create a new spreadsheet Part 1 Random Selection Tas L<br>Select existing spreadsheet | Learn More |   | nses | • |   |      |   |   |

|                            | Part 1 Random Se<br>File Edit View In | election Task (Resp<br>Isert Format Data           | onses) 🛧 🗈 🗠<br>Tools Extensions He               | lp                               |                                  | 10 E                                        |                                                                                                    | Share - Q                             |
|----------------------------|---------------------------------------|----------------------------------------------------|---------------------------------------------------|----------------------------------|----------------------------------|---------------------------------------------|----------------------------------------------------------------------------------------------------|---------------------------------------|
| c                          | ८२५७६                                 | 100% - \$ % .0                                     | .00 123 Defaul                                    | •   - 10 +   I                   | 3 <i>I</i> ≎ <u>A</u> À.         | ⊞ 53 - ≣ - 1                                | •  ÷ • A •   :                                                                                                    | ^                                     |
| A1                         | ✓ ∫ <sub>f</sub> Timestamp            | 0                                                  |                                                   |                                  |                                  |                                             |                                                                                                    |                                       |
|                            | А                                     | В                                                  | С                                                 | D                                | E                                | F                                           | G                                                                                                    | н                                     |
|                            |                                       |                                                    |                                                   |                                  |                                  |                                             |                                                                                                    |                                       |
| 1                          | Timestamp                             | Q1. Below are 20 FEMAI                             | Q2. Below are 20 MALE                             | Q3. Please provide a bri         | Q4. Please provide a br          | Q5. Thinking back to the                    | Q6. Thinking back to the                                                                                                    | Q7. Thinking back to                  |
| 1                          | Timestamp<br>7/14/2024 11:33:09       | Q1. Below are 20 FEMAI<br>Ahava, Jasmine, Nadia, I | Q2. Below are 20 MALE<br>Michael, Jaspreet, Juan, | Q3. Please provide a bri<br>Test | Q4. Please provide a br<br>Test  | Q5. Thinking back to the<br>1 = Unimportant | Q6. Thinking back to the<br>3 = Moderately Important                                                                                                    | Q7. Thinking back to<br>4 = Important |
| 1<br>2<br>3                | Timestamp<br>7/14/2024 11:33:09       | Q1. Below are 20 FEMAI<br>Ahava, Jasmine, Nadia, I | Q2. Below are 20 MALE<br>Michael, Jaspreet, Juan, | Q3. Please provide a bri<br>Test | Q4. Please provide a br<br>Test  | Q5. Thinking back to the<br>1 = Unimportant | Q6. Thinking back to the<br>3 = Moderately Important                                                                                                    | Q7. Thinking back to<br>4 = Important |
| 1<br>2<br>3<br>4           | Timestamp<br>7/14/2024 11:33:09       | Q1. Below are 20 FEMAI<br>Ahava, Jasmine, Nadia, I | Q2. Below are 20 MALE<br>Michael, Jaspreet, Juan, | Q3. Please provide a bri<br>Test | Q4. Please provide a bri<br>Test | Q5. Thinking back to the<br>1 = Unimportant | Q6. Thinking back to the<br>3 = Moderately Important                                                                                                    | Q7. Thinking back to<br>4 = Important |
| 1<br>2<br>3<br>4<br>5      | Timestamp<br>7/14/2024 11:33:09       | Q1. Below are 20 FEMAI<br>Ahava, Jasmine, Nadia, I | Q2. Below are 20 MALE<br>Michael, Jaspreet, Juan, | Q3. Please provide a bri<br>Test | Q4. Please provide a bri<br>Test | Q5. Thinking back to the<br>1 = Unimportant | Q6. Thinking back to the<br>3 = Moderately Important                                                                                                    | Q7. Thinking back to<br>4 = Important |
| 1<br>2<br>3<br>4<br>5<br>6 | Timestamp<br>7/14/2024 11:33:09       | Q1. Below are 20 FEMAl<br>Ahava, Jasmine, Nadia, I | Q2. Below are 20 MALE Michael, Jaspreet, Juan,    | Q3. Please provide a bri<br>Test | Q4. Please provide a bri<br>Test | Q5. Thinking back to the<br>1 = Unimportant | Q6. Thinking back to the<br>3 = Moderately Important<br>Control of the second second seco | Q7. Thinking back to<br>4 = Important |

Step 8: Exporting Google Forms Survey Date to Microsoft Excel-CSV File

# Download/Export Google Forms/Survey Responses to Microsoft Excel:

- NOTE: Instructions are provided here for instructors who have a preference and access to Microsoft Excel but please note that instructions for constructing 'Bar Graphs' in this activity will focus on the utilizations of 'Google Sheets'
- Click the '**Responses**' link in the top middle of your Google Forms page to view participants response to each question.
- Choose the '**Option**' icon and select the '**Download responses (.csv)**'

| Part 1 Random Sele | ction Task 🛅 ☆ | All changes saved in Drive<br>Questions | Responses 1 | Settings | Ô                             | 0              | ¢ | ¢ | Send | : | 0 |
|--------------------|----------------|-----------------------------------------|-------------|----------|-------------------------------|----------------|---|---|------|---|---|
|                    | 1 response     |                                         |             |          | View in St<br>Accepting respo | neets<br>Inses | : | ) |      |   |   |
|                    | Summary        |                                         | Question    |          | Individu                      | al             |   |   |      |   |   |

Download responses (.csv) from the down menu.

| Part 1 Random Sele | ction Task 🗈 ☆ All changes saved in Drive<br>Questions                                            | Resp | onses | 1 Settings                                                         | 0       | 0    | Ð     | ¢ | Send | : | 0 |
|--------------------|---------------------------------------------------------------------------------------------------|------|-------|--------------------------------------------------------------------|---------|------|-------|---|------|---|---|
|                    | 1 response                                                                                        |      |       | Get email notifications for new<br>Select destination for response | / respo | nses |       |   |      |   |   |
|                    | Summary                                                                                           | Qu   | 20    | Unlink form                                                        |         |      |       |   |      |   |   |
|                    | Q1. Below are 20 FEMALE first names. Please<br>a <b>random</b> sample with exactly five (5) names | e re | ±     | Download responses (.csv)<br>Print all responses                   |         |      |       |   |      |   |   |
|                    | 1 response                                                                                        |      | Ū     | Delete all responses                                               |         |      |       |   |      |   |   |
|                    | Jasmine<br>Fatima -0 (0%)                                                                         |      |       |                                                                    |         | 1 (* | 100%) |   |      |   |   |

Step 9: Create Bar Graph to Show Distribution of Name Selections (SEE separate instructions for creating Bar Graphs of student female/male name selections using Google Sheets)

| ENUENU |  | END |
|--------|--|-----|
|--------|--|-----|